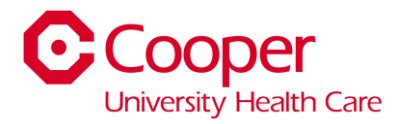

# **PTO Sellback Instructions**

#### 1. Click My Time Off.

| = Home                                                                                               |                                                                                                    |                                               |                                                        |
|----------------------------------------------------------------------------------------------------|----------------------------------------------------------------------------------------------------|-----------------------------------------------|--------------------------------------------------------|
| Pressona to for<br>Express the sur-<br>enset to the sur-<br>custor of the sur-<br>custor of the sur- | And the second second s |                                               | COSPER AND AND AND TANKING MATTERN                     |
|                                                                                                    | My Profile<br>Litray pulls                                                                                                    | Ny Pay<br>Anno ny panal di Anno Line          | My Benefits<br>Units and address results<br>Security 2 |
|                                                                                                    | My Health<br>Harms mailer that                                                                                                    | Ny Time Off<br>Derivatives and<br>magnet (10) | Cooper Benefits Site<br>Next to Caser that Book        |

#### 2. Select Balances.

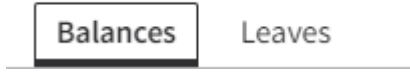

#### 3. Select the Paid Time Off box.

a. Click Request Sell Time Off.

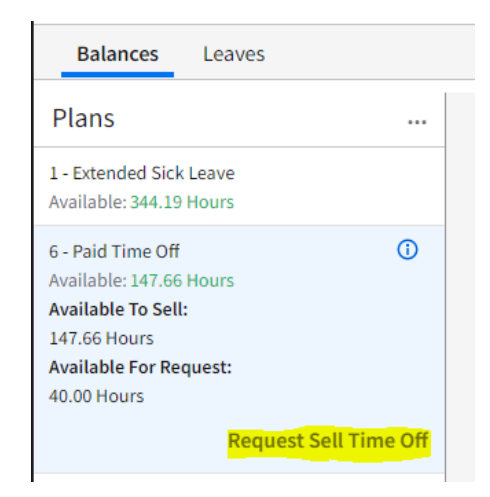

4. The below box will open. Enter the number of hours you would like to sell back in the Hours box and click submit. This will create a draft submission. To have your submission processed for payment, you MUST also complete step 5

| 2 |  |  |
|---|--|--|
| 3 |  |  |
|   |  |  |

| Request To Sell Time Off:                   |        |  |  |
|---------------------------------------------|--------|--|--|
| Plan<br>6 Paid Time Off<br>Date<br>5/2/2024 |        |  |  |
| Sell Period<br>5/1/2024 - 5/6/2024          |        |  |  |
|                                             | Hours  |  |  |
| Available For Request                       | 147.66 |  |  |
| Available To Sell                           | 40.00  |  |  |
| Hours                                       |        |  |  |
| Cancel                                      | Submit |  |  |

NOTE: The above dates are from a test environment and do not reflect the actual dates for the May PTO sell back.

5. Now that a draft has been created, you now will submit final submission. Select **Submit Sell Time Off**.

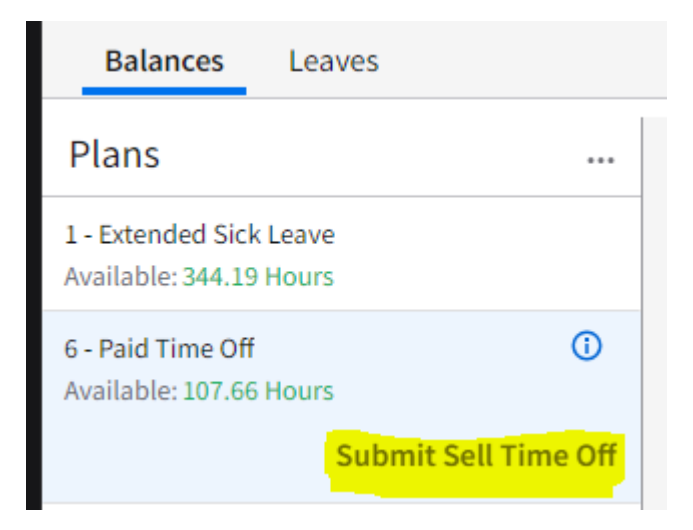

a. A box will pop up to confirm, click **OK**.

Ok

**Confirmation Required** Submit 1 requests for approval?

Cancel

Continued on next page.

6. Refresh the page (Ctrl R). You should now see your submission under **Sell Time Off Requests**.

| Plans                   | ••• |                            |           |
|-------------------------|-----|----------------------------|-----------|
| L - Extended Sick Leave |     | Sell Time Off Requests     |           |
| Available: 344.19 Hours |     | 5/2/2024<br>Hours: 40.00   | Submitted |
| 5 - Paid Time Off       | 0   |                            |           |
| Available, 107.00 Hours |     | 4/10/2024<br>Hours: 40.00  | Approved  |
|                         |     |                            |           |
|                         |     | 11/18/2023<br>Hours: 40.00 | Approved  |
|                         |     | 10013.40.00                |           |
|                         |     |                            |           |
|                         |     |                            |           |
|                         |     |                            |           |

### **Other Notes and Tips:**

- If you need to cancel a request after submission, you can do this in Team Member Space. Right Click on the submission and select **Cancel**. Select a reason fore the cancellation from the drop down and click **Submit**.

| Sell Time Off Req          | uests         | Cancel Sell Time Off R | equest- |
|----------------------------|---------------|------------------------|---------|
| 5/2/2024<br>Hours: 40.00   | Submitted     | Reason                 |         |
|                            | Cancel        |                        | ΞQ      |
| 4/10/2024<br>Hours: 40.00  | Print to File | Comment                |         |
|                            | Sort >        |                        |         |
| 11/18/2023<br>Hours: 40.00 | Open          |                        | 1       |
|                            | Options +     |                        |         |
|                            | Drill Around® |                        |         |
|                            |               | Cancel                 | Submit  |
|                            |               |                        |         |

- Drafts: If you created a Draft (step 4) and need to make a change, you will need to either update the current draft by double clicking on it or deleting and requesting a new one.

## Sell Time Off Requests

| 5/2/2024     | Draft |
|--------------|-------|
| Hours: 30.00 | _     |